# BUYZONE Reale Group Suppliers Portal

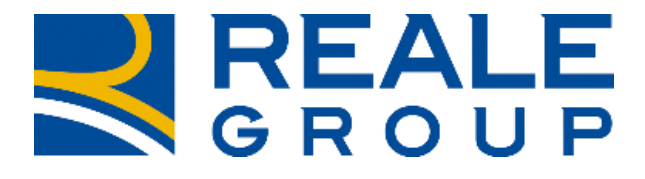

TOGETHERMORE

**REALE GROUP** 

**BuyZone** is the Procurement Portal for Reale Group that is dedicated to managing purchasing processes and interacting with Suppliers.

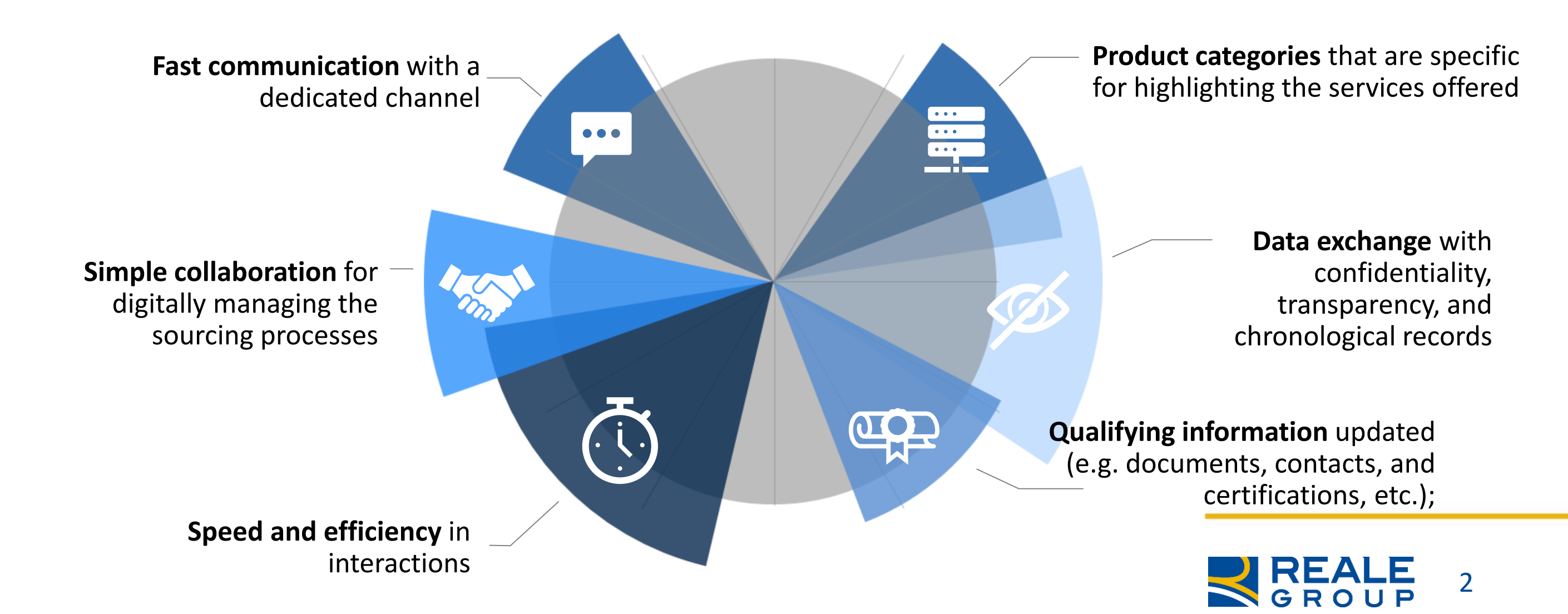

#### **REGISTRATION AND QUALIFYING PROCESS**

#### The Suppliers Registry ADDITIONAL assesses the qualifying MANDATORY process and the outcome **REGISTRATION DATA REGISTRATION DATA** will be communicated on the Cloud data management, Identifying and company data, platform through different Information Security, Data tax data, banking and "statuses" protection, etc. payment data **ADDITIONAL** REGISTRATION QUALIFICATION **INFORMATION** (Q)<sup>(1)</sup> (i) DOCUMENT PRODUCT MANAGEMENT CATEOGRIES DOCUMENTS **CLASSIFICATION** Acknowledgement and acceptance of I identify what I offer so that **Reale Group documents** buyers can search for me and **REALE** Signing the T&C I attach the DURC or **Optional Documents (certifications,** replacement self-declaration etc.)

ASSESSMENT

3

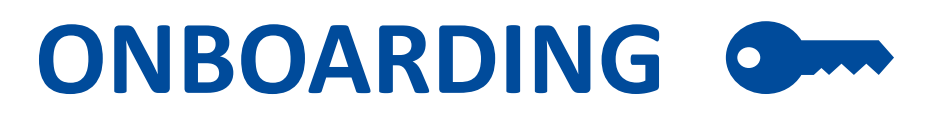

To obtain your access credentials, you need to register on **www.eprocurement.realegroup.eu** 

In the registration form, you will need to fill in all the mandatory data and confirm acknowledgement and acceptance of the documents that regulate the use of the platform and govern the relationship with Reale Group, such as the conduct and ethics codes.

It is important to complete the additional information necessary for the successive steps: qualifying and scouting for specific sourcing initiatives. To that end, a section for introducing the company, with a searchable field based on TAGs that are inserted, is included among the general information.

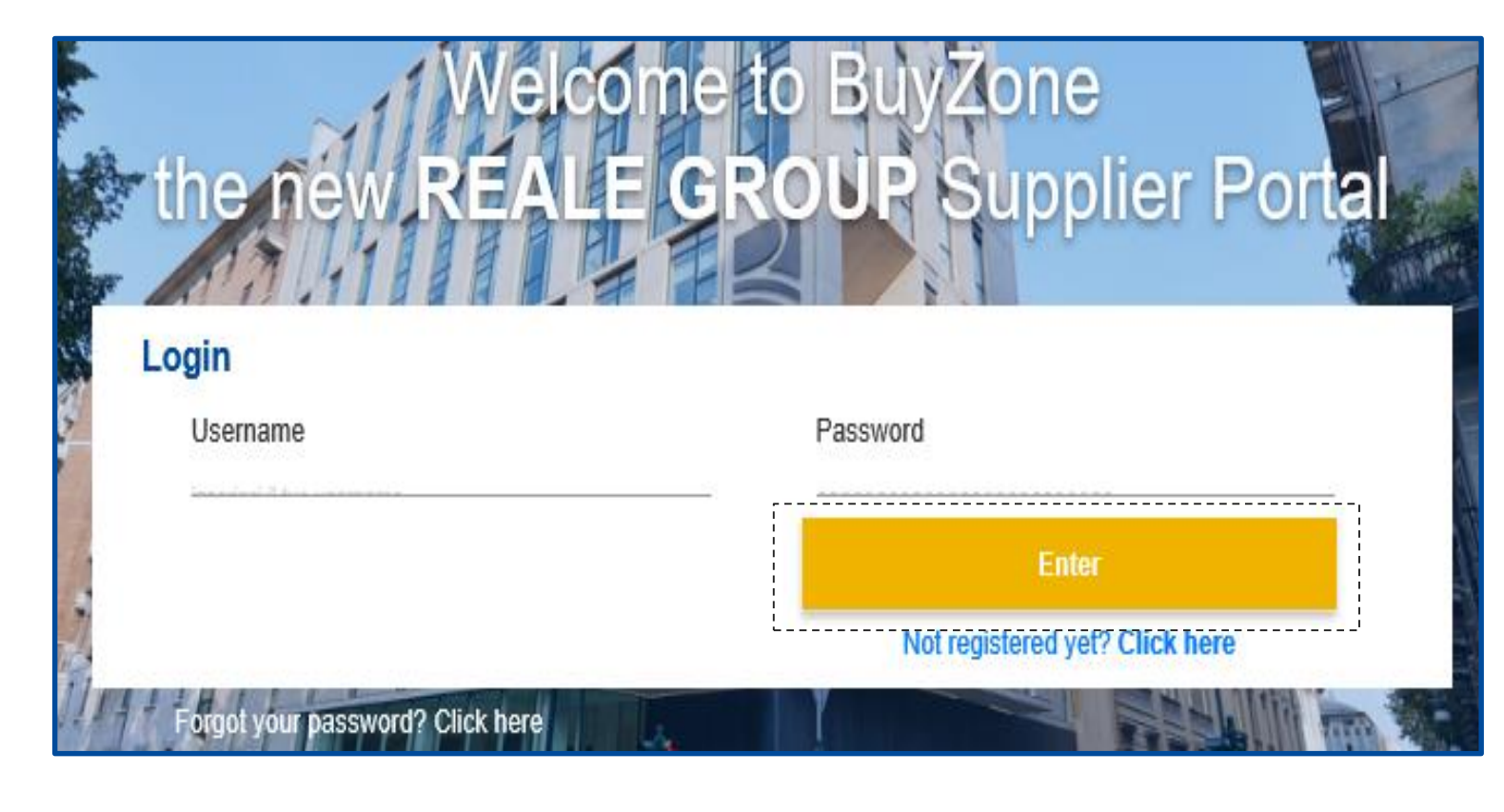

For access, the supplier will receive the following credentials:

USERNAME – the same as your email address PASSWORD – to be changed on the first access

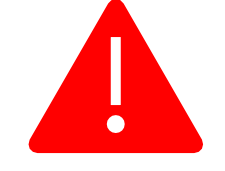

The supplier's failure to update their data for more than **two years** will lead to the expiry of their registration.

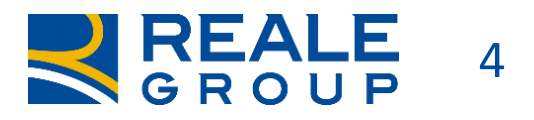

## **PRODUCT CLASSIFICATION**

The **Product Classification** consists in selecting the goods/services within the Tree that the supplier is able to offer Reale Group.

Based on the categories selected, additional information or specific documentation for the sector may be requested, such as certifications or eligibility declarations.

The correct selection of the product categories is **important** both for the **completeness of qualifying data** and for **increasing your chances** of being identified during **scouting** for specific contractual initiatives.

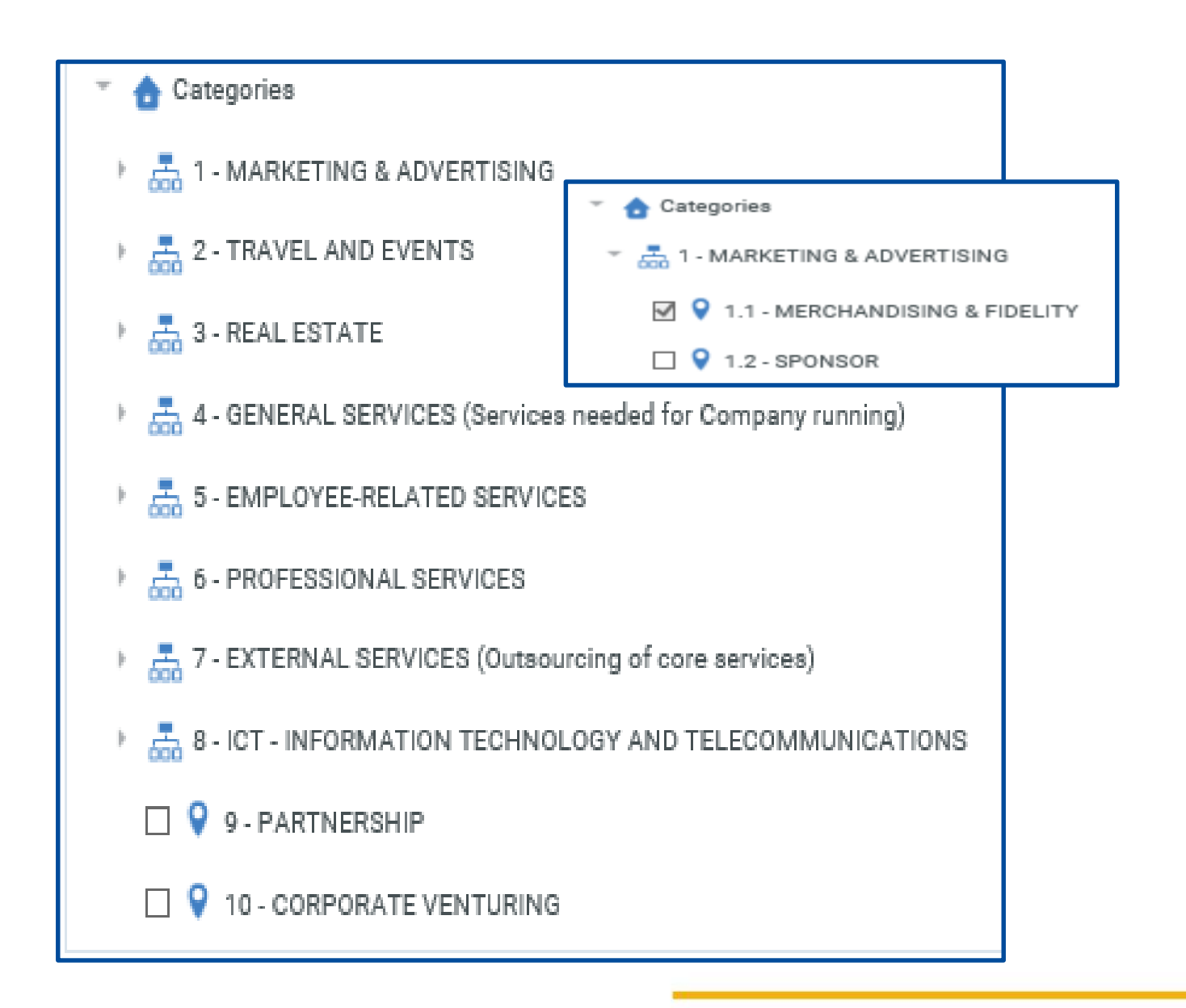

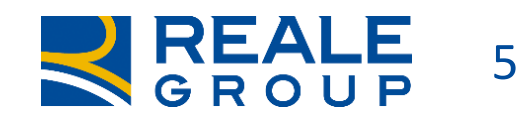

### **SUPPLIER DASHBOARD**

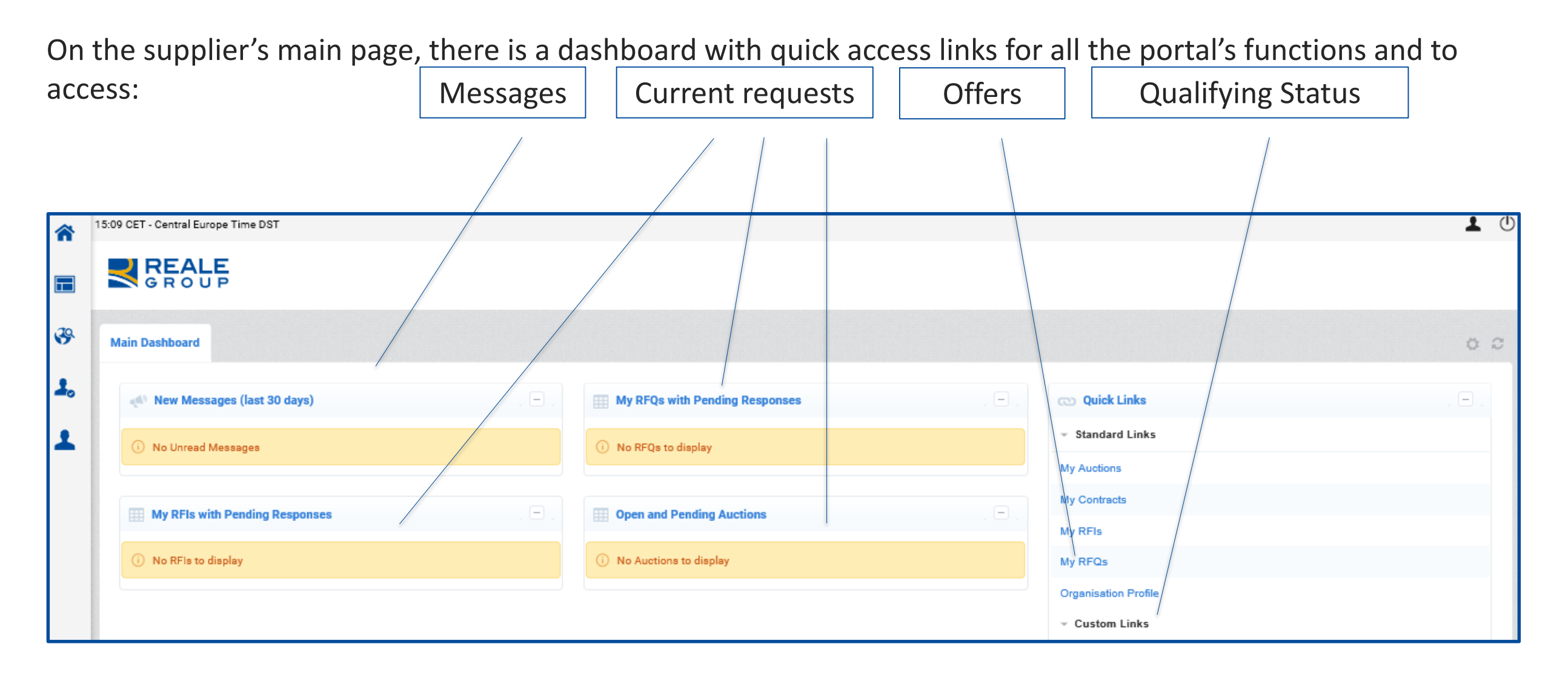

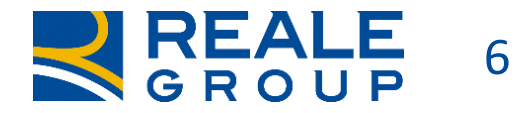

## **SUPPLIER'S PROFILE**

By selecting the "Company Profile" item from the menu, you can check your qualifying status and whether there is any need to update or supplement data or documents.

The suppliers are required to periodically check their data and documents and to keep them updated. Automatic notifications, in case of expiry, will be sent for this reason.

Should you fail to update, your qualifying status will be changed.

| Qualifying Status |                                           |
|-------------------|-------------------------------------------|
| Qualified         | Onboarding Process successfully completed |
| Under Evaluation  | The evaluation group is working on it     |
| Not Qualified     | Onboarding Process not completed yet      |
| Not Compliant     | Expired documents need to be updated      |

| Registration Data       | History of Changes         | Basic Profile    | Extended Profile | Status Summar | y Response           |                     |                    |                 |
|-------------------------|----------------------------|------------------|------------------|---------------|----------------------|---------------------|--------------------|-----------------|
|                         |                            |                  |                  |               |                      |                     |                    | •••             |
| Title                   |                            |                  | Supplie          | r Data Status | Decument Fyning Det  | (First to Evpire)   | Lost Medified Data | Orden           |
| Title                   |                            |                  | Mandatory        | Optional      | Document Expiry Date | e (First to Expire) | Last modified Date | order 🔺         |
| Subscription of the     | e General Conditions of Us | se of the Portal | 100%             |               |                      |                     | 20/05/2020 12:07   | 1               |
| Supplier Nationalit     | ty                         |                  | 100%             |               |                      |                     |                    | 2               |
| General Informatio      | n                          |                  | 100%             | 20%           |                      |                     | 20/05/2020 12:09   | 3               |
| Iban - possession       |                            |                  | 100%             |               |                      |                     |                    | 4               |
| ờ Iban                  |                            |                  | 100%             |               |                      |                     |                    | 5               |
| Ceneral Inform          | nation Italian Supplier    |                  | 100%             |               |                      |                     | 20/05/2020 12:11   | 6               |
| Code of Conduct         |                            |                  | 100%             |               |                      |                     | 20/05/2020 12:11   | 7               |
| Correction Documents ac | cknowledgement             |                  | 100%             |               |                      |                     | 20/05/2020 12:11   | 8               |
| Total 8                 |                            |                  |                  |               |                      |                     | Page               | e <b>1</b> of 1 |

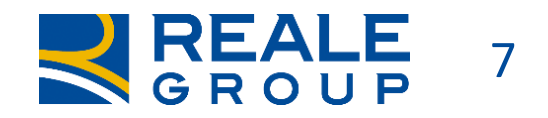

#### **SOURCING AND MESSAGES**

FE

3

1.

| 15:19 CET - Central Europe Time E | DST |                   |                            |               | In the sourcing m<br>invitations (RDO) c<br>which to respond; |
|-----------------------------------|-----|-------------------|----------------------------|---------------|---------------------------------------------------------------|
| Sourcing                          |     | RFQs<br>My RFOs   |                            |               | of the request rec<br>thereof, of the q                       |
| RFIs                              | •   | View Response D   | Petails                    |               | messaging system                                              |
| RFQs                              | •   | > 1. Qualificatio | on Response (Questions     | s: 0 )        | the necessary attac                                           |
| Auctions                          |     |                   |                            |               |                                                               |
| Contracts                         | •   | > 2. Technical F  | Response (Questions: 1     | )             |                                                               |
|                                   |     | > 2.1 Documenti   | Tecnici - Question Section | n             |                                                               |
|                                   |     | > 3. Commercia    | al Response (Items: 1, 0   | Questions: 0) |                                                               |
|                                   |     | > 3.1 Offerta Eco | onomica - Price Section    | RFQ Deta      | ils Messages (Unread 1)                                       |
|                                   |     |                   |                            |               |                                                               |

n the sourcing module, you can display the offer nvitations (RDO) or requests for information (RDI) to which to respond; you can see what the parameters of the request received are via the presence, or lack thereof, of the qualifying, technical, and financial folders; you can interact with the buyer via the messaging system inside each RDI/RDO, and upload the necessary attachments.

Sent Messages

Create Message Received Messages

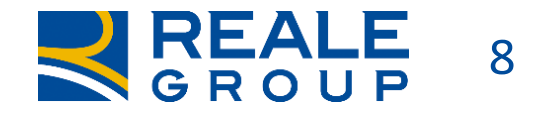

Draft Messages

## OFFERS 1/2

|   |       |                                |              | Summary of my o           |                  | Δ                                      |                             |          |
|---|-------|--------------------------------|--------------|---------------------------|------------------|----------------------------------------|-----------------------------|----------|
|   | Code  | Title                          | Project Code | Status                    | Closing Date     | <ul> <li>Buyer Organisation</li> </ul> | Response Status             |          |
| 1 | r_67  | Stampanti Laser per agenzie    | tender_19    | 🔇 Closed: To Be Evaluated | 17/03/2020 12:11 | Reale Group                            | Response Submitted To Buyer | outcomes |
| 2 | r_58  | duplicatest qualificato fucsia | p_25         | Closed: Awarded           | 10/03/2020 16:40 | Reale Group                            | Response Successful 🏆       |          |
| 3 | r_57  | app rma testcollettivo 10.03   | p_25         | 🔇 Closed: To Be Evaluated | 10/03/2020 15:49 | Reale Group                            | No Response Prepared        |          |
| 4 | BZ_52 | RFP per acquisto laptop        | tender_20    | 🚫 Closed: To Be Evaluated | 06/03/2020 10:00 | Reale Group                            | Response Submitted To Buyer |          |

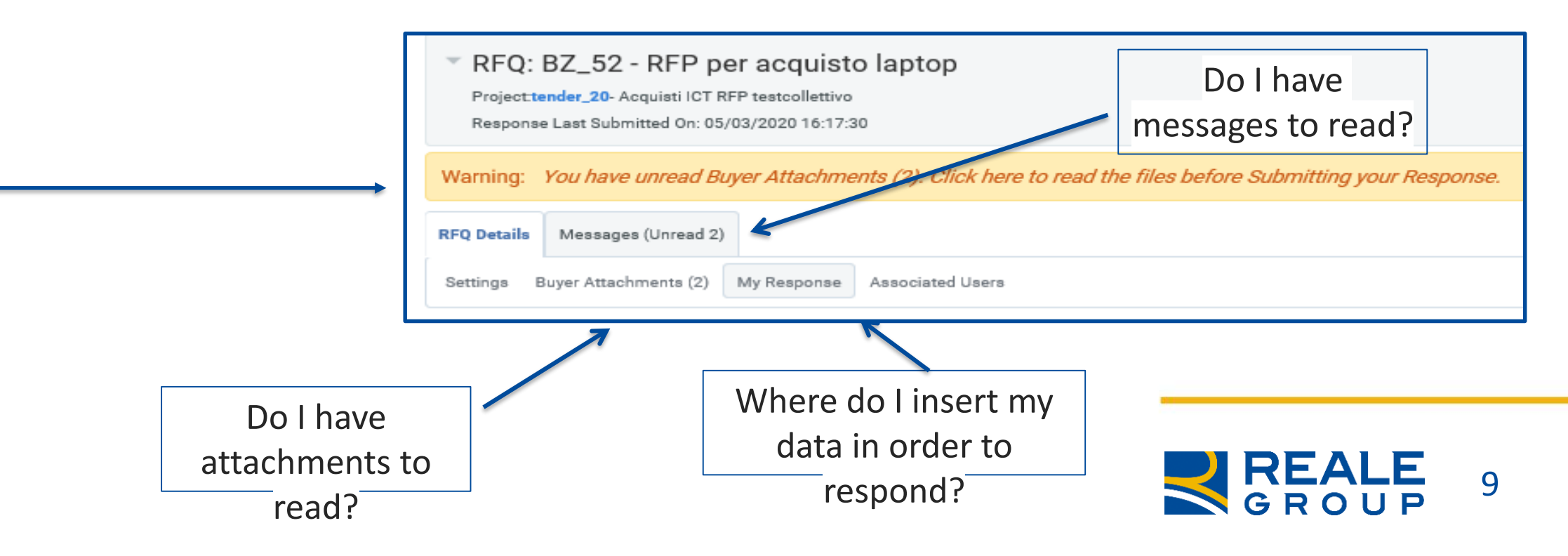

## OFFERS 2/2

| RFQ: BZ_52 - RFP per acquisto laptop<br>Projecttender_20- Acquisti ICT RFP testcollettivo<br>Response Last Submitted On: 05/03/2020 16:17:30 |                                            |                 |                      |                                               |               |          |                    |                     | ſ       | Where    | do I |                   |            |          |
|----------------------------------------------------------------------------------------------------|--------------------------------------------|-----------------|----------------------|-----------------------------------------------|---------------|----------|--------------------|---------------------|---------|----------|------|-------------------|------------|----------|
| Warning: You have unread Buyer Attachments (2). Clic                                                                                         | sk here to                                 | o read the file | s before Submitti    | ing your Response.                            |               |          |                    | _                   |         | insert t | the  |                   |            |          |
| RFQ Details Messages (Unread 2)                                                                                                    |                                            |                 |                      |                                               |               | Technic  | al                 |                     |         | amoun    | it?  |                   |            |          |
| Settings Buyer Attachments (2) My Response Associated                                                                                        | Users                                      |                 |                      |                                               |               | respons  | se                 |                     |         |          |      |                   |            |          |
|                                                                                                    | ~ 2.                                       | Technical Re    | esponse (Questio     | ns: 1)                                        |               |          |                    |                     |         |          | +    |                   |            |          |
|                                                                                                    | - 2.                                       | .1 Documenti 1  | recnici - Question S | ection                                        |               |          |                    |                     |         |          |      |                   |            |          |
|                                                                                                    |                                            | Question        |                      | Description                                   |               | Response |                    |                     |         |          |      |                   |            |          |
|                                                                                                    | 2.1.1 Busta tecnica * descrzione caratteri |                 |                      | istiche prodotti 🕞 Moduli per DICHIARAZIONE D |               |          | L POSSESSO DE      | (338 KB)            |         |          |      |                   |            |          |
|                                                                                                    | - 3.                                       | Commercial      | Response (Items      | : 1, Questions: 0)                            |               |          |                    |                     |         |          |      |                   |            |          |
|                                                                                                    | ÷ 3.                                       | .1 Offerta Econ | iomica - Price Secti | on                                            |               |          |                    |                     |         |          | - ↓  |                   |            |          |
|                                                                                                    | 1                                          | Code            | Description          |                                               |               | Remarks  | Unit of Measuremer | nt                  | Qu      | uantity  | U    | Init Price        | Price      | Comments |
|                                                                                                    | 3.1.1                                      |                 | \star prodotto 1     |                                               |               |          | CAD                |                     |         | 500      |      | 1.200             | 600.000    |          |
| Financial                                                                                                    |                                            |                 |                      | My Respons                                    | e Summary     | /        |                    |                     |         |          |      | Section Sub Total | 600.000    |          |
| response                                                                                                    |                                            |                 |                      | 1. Qualificat                                 | tion Response | 2        |                    | All questions answ  | ered    |          |      |                   |            |          |
| response                                                                                                    |                                            |                 |                      | 2. Technical                                  | l Response    |          |                    | All questions answ  | ered    |          |      |                   |            |          |
|                                                                                                    |                                            |                 |                      | 3. Commerc                                    | cial Response |          |                    | All quoted items co | mpleted |          | -    |                   |            |          |
|                                                                                                    |                                            |                 |                      | L                                             |               |          |                    |                     |         | I        |      | RE<br>GR          | ALE<br>OUP | 10       |

#### **HELP AND FAQ**

If you need to, you can consult the FAQs or contact help with the contact details on the homepage.

| eed Help?                                                                     | If you need more informations      |                         |  |  |  |  |
|-------------------------------------------------------------------------------|------------------------------------|-------------------------|--|--|--|--|
| Phone number: +39 011-431.4151<br>Monday-Thursday 8.30-12.30 and 14.00-18.00; | ✓ FAQ                              | Read more >             |  |  |  |  |
| Friday 8.30-12.30<br>Or                                                       | ✓ Download documents ✓ Read manual | Read more > Read more > |  |  |  |  |
| Send an e-mail                                                                | ✓ More on Reale Group              | Read more >             |  |  |  |  |

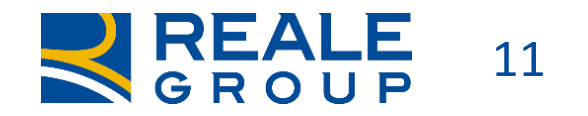